# 最小コストで最大限の不正行為対策

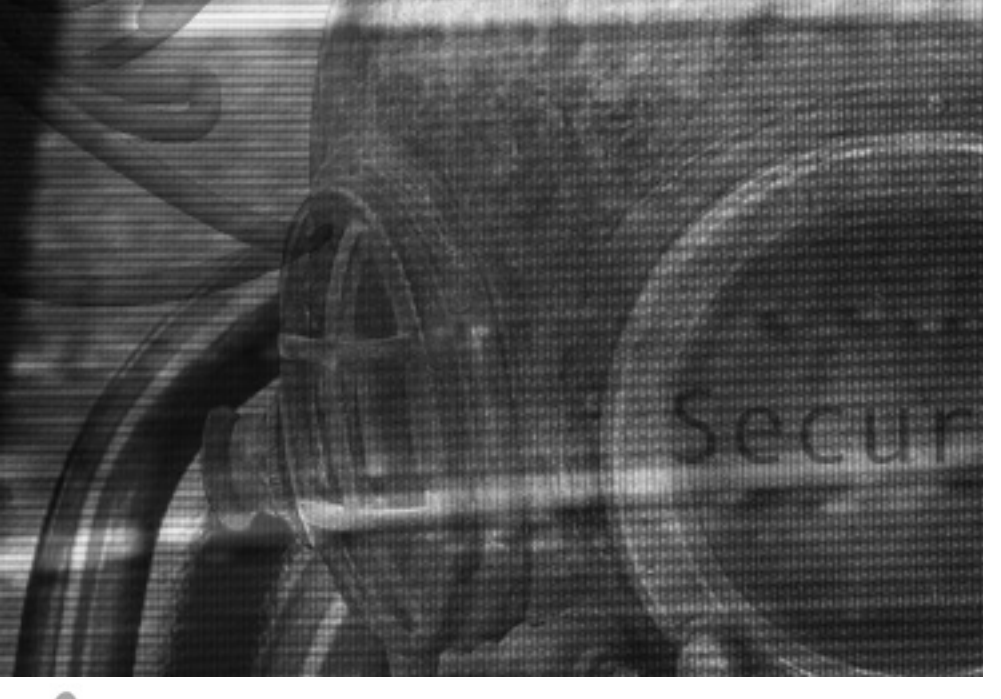

# 

前回はパケットをフィルタリングするためのソフトウェア、「ipfwadm」のインストー ルまでで終わってしまいました。そこで、今月はパケットフィルタリングのためのル ールを決めて設定するところまで解説します。ここまで終了すると、Linuxを活用 したルーターによる保護の話は一段落です。

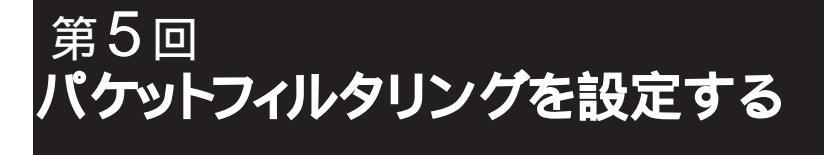

ソフトウェアコンサルタント すずきひろのぶ

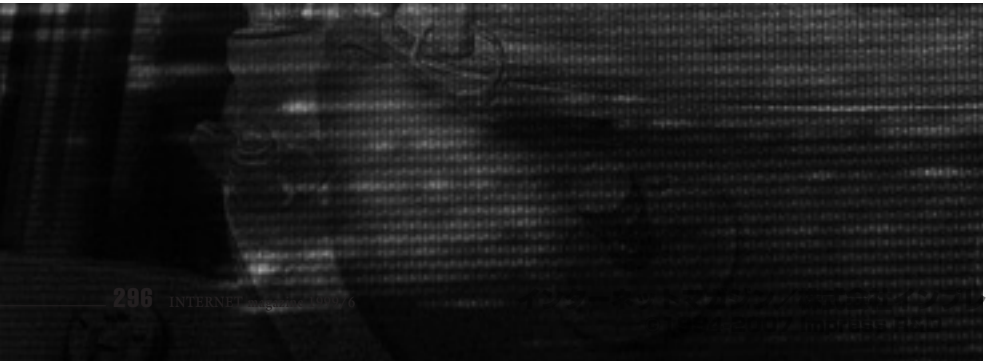

# 境界と内部の間を制御する

前回も説明しましたが、この記事で扱って いるサイトのネットワーク構成は図1のように なっています。実際にみなさんがネットワー クを使うときと、まったく同じ環境ではない かもしれません。しかし、小さなネットワー クでよく使われる典型的な環境だと思います。 今回説明するフィルタリングの設定は、「境

界ネット」と「内部ネット」の間でやり取り されるIPパケットを制御するものです。具体 的には2つのネットワークを中継するPCルー ターを使ってフィルタリングします。今回解 説するパケットフィルタリングの知識は、イ ンターネットとローカルネットワークを接続す るルーターにも活用できます。

# 制御に使う情報は4つ

インターネットではIPパケットというデータ のまとまりをやり取りしています。そのIPパケ ットのヘッダーには、「送り元アドレス」、「送り 先アドレス」、「プロトコル種別」(TCP、UDP、 ICMPの区別)、そして「ポート番号」といった 情報が入っています。IPパケットに対し、この 情報を使ってアクセスの制限を加えようとい うのがパケットフィルタリングです(以下、文 中では単にフィルタリングと呼びます)。

それでは、FTPやHTTPといったアプリケ ーションレベルの「プロトコル」を判断する にはどうすればいいのでしょうか? これは、 TCPかUDPかというIPレベルのプロトコルの 違いと、ポート番号で区別しています。

インターネットの通信プログラムはどのIP レベルのプロトコル(TCPやUDP)も、どの ポート番号(0から65535番まで)も使うこ とができます。しかし、プログラムが勝手に プロトコルやポート番号を使ってしまうと、そ のルールを知らないマシン同士はお互いに通 信できません。

そこでプロトコルとボート番号の組み合わ せは、インターネット全体の共通規約として 決めておく必要があります。代表的なアプリ

ケーションレベルのプロトコルに関しては、 IANA (ICANN) という組織が調整していま す。その一覧は次のURLから入手できます。

URL http://www.isi.edu/in-notes/iana/ assignments/port-numbers

Linux では代表的なプロトコルとポート番 号の組み合わせが/etc/services に登録され ています。

# 制御できることできないこと

パケットをフィルタリングするために使われ る情報は、送信元および送信先アドレス、プ ロトコル種別、ポート番号です。この4つが わかれば、インターネット上のプロトコルとし て定義されていない任意のプログラムのパケ ットもフィルタリングできます。

TELNETを例に取ると、フィルタリングに よって次のようなパケットの制御ができます。

- TELNETのすべてのパケットを許可 / 拒絶 する
- 特定のアドレスから発信されたTELNETの パケットを許可 / 拒絶する
- ・特定のアドレス宛てのTELNETのパケット を許可 / 拒絶する

フィルタリングはIPパケットのヘッダーが持 っている情報を使います。このため、パケッ トの中のデータ部分に基づいて、判断や制御 を行うわけではありません。

たとえば、電子メールの中にウイルスが添 付されているからといって、そのパケットだけ をフィルタリングして排除することはできませ ん。パスワードファイルを転送しているパケッ トだけをフィルタリングすることもできません。 パケットの中にはユーザー情報がないので、ユ ーザー別によるフィルタリングもできません。

# サイトで何をするのかが重要

どのプロトコルを通すかは個々のサイトで 考える必要があります。このネットワークで

は、クライアントは次のサービスを使用する ということにして話を進めます。

- ・インターネット上(サーバーも含む)のウ ェブサイトにアクセスする
- ・サーバーからPOPで電子メールを取り出す
- ・電子メールを送る

ユーザーの電子メールは図1の「サーバー」 が受け取ることにします。本来ならば、電子 メールを送るときはサーバー経由で送るか直 接送るかや、DNSはどこにあるのかなどを決 めなければならなりません。しかし、この記 事ではフィルタリングだけに話を集中させた いので、あえて決めないこととします。

# 通すべきではないものもある

よく知られているプロトコルの中には、フ ィルタリングによってある程度制御したとし ても安全性が低いものがあります。

まず、NFSやNIS (YP) といったプロトコ ルは通過させるべきではありません。これは RPCという仕組みをベースにしているプロト コルで、いろいろな問題が発生する可能性が あります。

rloginやrshといった「rコマンド」と呼ば れるものが使っているプロトコルも通過させ るべきではありません。「「コマンド」はユーザ

#### 叉 1 サイトのネットワーク構成

-認証が甘いので、ユーザーがセキュリティ ーホールを作りやすくなっています。

Xウィンドウのプロトコルも通過させるべき ではありません。接続認証が甘いのと同時に、 トロイの木馬に使われる可能性があります。

どうしてもrloginやrsh、rcpといった機能 が必要であれば、暗号システムを使ったSSH (Secured Shell)を代替として使います。 SSH に関しては機会を改めて説明します。

通すべきではないプロトコルはほかにもたく さんあるでしょう。調べたところ、インター ネット上で使うプロトコルとして正当に登録 されているものは、約4600種類ありました。 どんなプロトコルを通すべきかは多少なりと も考慮が必要です。

# 「何も通さない」から始める

フィルタリングを設定するのに、まずはす べてのパケットの通過を確実に停止させます。 手順はPCルーターでリスト のように実行し ます。すべてのパケットの通過を停止させる のは、フェイルセーフの考え方を取り入れて いるからです。この方法によって、明示的に 示したプロトコルのみを通すことができます。

次に、必要に応じてプロトコルを通します が、なるべく最小限にとどめておく必要があ ります。

今回の例で通すべきプロトコルは、次のも

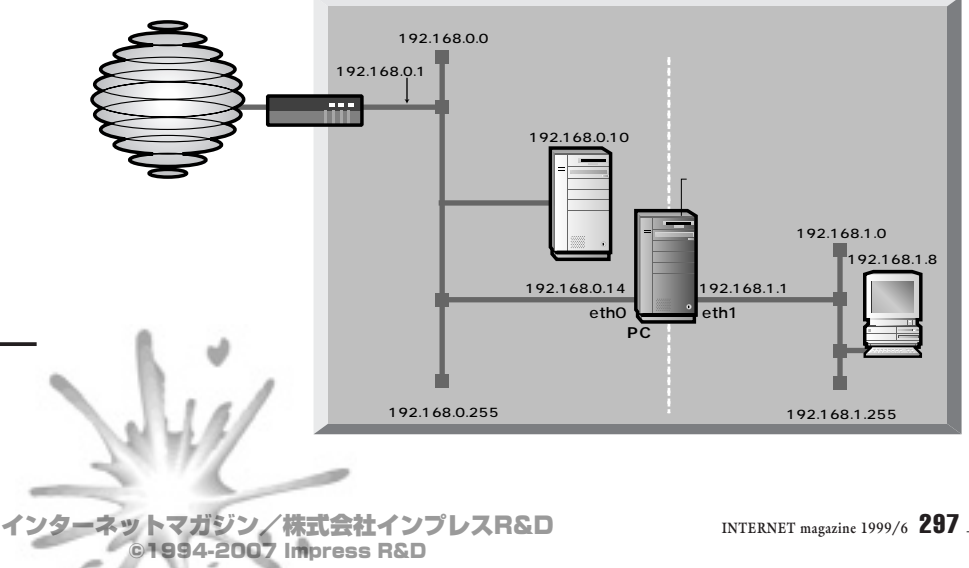

のになります。

#### DNS

まず最初に無条件で許可しても構わないプ ロトコルがあります。それがDNSのプロトコ ルです。DNSはホスト名をIPアドレスに変換 するための機能です。ドメイン名で示された ホストにアクセスするには、DNSサーバーに アクセスする必要があります。

#### HTTP

HTTPプトロコルを通すには、通信先ネッ トワークのポート80番を許可します。これに は1つ問題があります。HTTPの使用するポー ト番号は必ずしも80番ではないからです。こ のような場合、ポート80番の通過を許可する だけでは、それ以外のポート番号を使う WWWサイトと通信できなくなります。

解決方法として通常はHTTPプロキシーを 使います。HTTPプロキシーはWWWプラウ ザーのWWWサイトに対するリクエストを肩 代わりして処理し、その結果をWWWプラウ ザーに返します。

HTTP プロキシーが使えるようにプロキシー

#### リスト① すべてのパケットの通過を停止

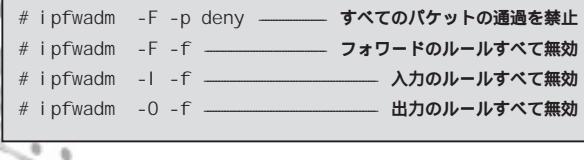

図2 プロキシーを使う例

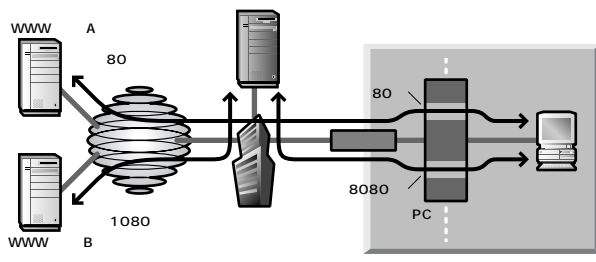

HTTPはボート80番が一般的だが、ほかのボート番号を使っているサイトも多い。 したがって、80番のボートだけ通過させても通信できないサイトがでてくる。そこ で、プロバイダーなどに用意されているプロキシーを使って代理でアクセスしてもら う。一般的なプロキシーのボート番号は8080なので、このボートも通過させるよう にしておく。

サーバーのポート番号を許可しておけば、標準のポート番号を持たないWWWサイトでも プロキシーを経由して通信できるようになり ます。HTTPプロキシーはほとんどの場合プ ロバイダーが用意しているので、それを使う ようにしましょう。

多くの場合、プロキシーのポート番号は 8080ですが、これは絶対ではありません。必 ずプロバイダーが提供している情報で確認し てください。自分のサイト内でHTTPプロシ キーを運用することについては機会を改めて 説明します。

#### 電子メール

例となるサイトでは、外部からの電子メー ルはメールサーバーが一度受け取り、POPを 使ってクライアント側に取り出すことにしま す。電子メールを送るときは、直接相手に接 続することを想定しています。したがって、 電子メールの受信についてはPOPによるサー パーとの通信を許可し、送信については SMTPによるすべてのネットワークとの通信 を許可します。この構成はパソコンで電子メ ールソフトを使うような構成を意識していま す。パソコンでプロバイダーにダイアルアップ している人にはお馴染みの環境でしょう。

#### TELNET

TELNETは今回のネットワークでは使用しません。しかし、もし使うならば許可する接続は内部ネットから境界ネットのみに限定しましょう。さらに相手も限定します。

それぞれの手順は、PCルーターでリスト**②** のように実行します。

# フィルタリングの確認をする

今回設定したフィルタリングの確認をしま す。リスト のがその手順になります。ここで inside、dmzと表示されているのは、内部ネ ット、境界ネットの意味です。これは/etc /hostsにIPアドレスと名前の関連を定義する ことで表示させています。この定義がなけれ ば、この名前はIPアドレスで表示されます。

フィルタリングが設定されると、フィルタ リングを設定したコンピュータ(ここではPC ルーター)に通過したパケットの情報(ログ)

#### リスト2 必要なパケットを通過させるフィルタリングの設定

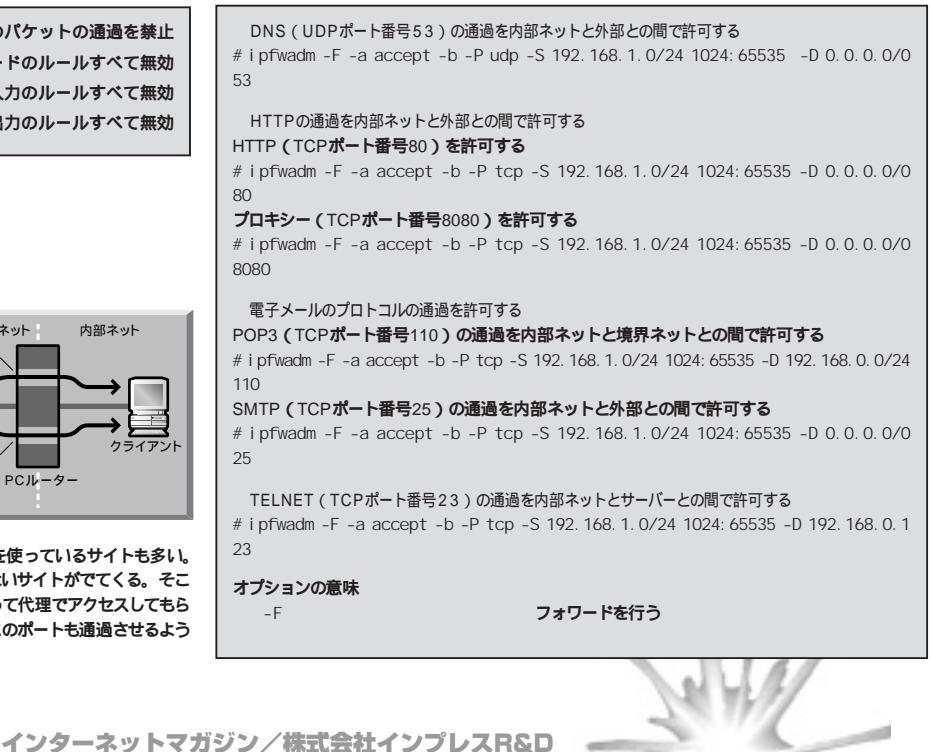

©1994-2007 Impress R&D

がすべて記録されます。ログは以下のように なります。

- ・外から内に入ってきたIPパケットのログ /proc/net/ip\_input
- 内から外に出ていったIPパケットのログ /proc/net/ip\_output
- ・IPフォワーディングのログ /proc/net/ip\_forward
- ・IP アカウントに関するログ

/proc/net/ip\_acct

このログはデータ列の記録なので、そのま まではわかりづらくなっています。わかりやす く表示するには、ipfwadmの機能を使うとい いでしょう。先にどのパケットを監視するか についてフィルターを指定します。ここで指 定したフィルターが表示の対象になります (リスト〇)。

# 起動時の設定をしておく

ここまではフィルタリングを手動で行って きました。この方法では、PCルーターを再起 動すると無効になってしまいます。そこでフ ィルタリングの設定をまとめたシェルスクリプ トを作成し、起動時に実行させるようにしま す。まずリスト のようなシェルスクリプトを 作成します。このファイルを/etc/sysconfig/ network-scripts/ifup-ipfilterというファイ ルとして保存します。

次に、/etc/sysconfig/network-scripts/ ifup-postというファイルがありますので、こ のスクリプトの中にリスト④のような行を追加 します(必ずexitより前に追加してください)。

# 完全な設定はこれから

これでフィルタリングの設定は一通り終わ りました。あとは、使っている環境に合わせ て設定して下さい。

次回は、ipfwadmについてさらに詳しく解 説します。

## リスト フィルタリングの設定を確認する

| \$ /sbin/ipfwadm -F -I                          |      |             |               |                      |  |
|-------------------------------------------------|------|-------------|---------------|----------------------|--|
| IP firewall forward rules, default policy: deny |      |             |               |                      |  |
| type                                            | prot | source      | desti nati on | ports                |  |
| acc                                             | tcp  | i nsi de/24 | dmz/24        | 1024:65535 -> telnet |  |
| acc                                             | tcp  | i nsi de/24 | anywhere      | 1024:65535 -> http   |  |
| acc                                             | tcp  | server      | i nsi de/24   | 1024:65535 -> smtp   |  |
| acc                                             | tcp  | i nsi de/24 | dmz/24        | 1024:65535 -> pop-3  |  |
| acc                                             | tcp  | i nsi de/24 | dmz/24        | 1024:65535 -> telnet |  |

destination

anywhere

### リスト ログの表示の仕方

通過するすべてのTCPのパケットを記録 # /sbin/ipfwadm -A -i -P tcp -S 0.0.0.0/0 -D 0.0.0.0/0

内部ネットからのTELNETのパケットを記録 # /sbin/ipfwadm -A -i -P tcp -S 192.168.1.0/24 -D 0.0.0.0/0 23

ipfwadmでログを表示させる

- # /sbin/ipfwadm -A -I
- IP accounting rules
- pkts bytes dir prot source 121 5054 i/o tcp inside/24

ports any -> telnet

# リストG /etc/sysconfig/network-scripts/ifup-ipfilter

| #! /bi n/sh                                                             |                                                  |  |  |  |  |  |
|-------------------------------------------------------------------------|--------------------------------------------------|--|--|--|--|--|
| I NSI DE=192. 168. 1. 0/24                                              | #変数設定                                            |  |  |  |  |  |
| DMZ=192. 168. 0. 0/24                                                   | #変数設定                                            |  |  |  |  |  |
| ANY=0. 0. 0. 0/0                                                        | #変数設定                                            |  |  |  |  |  |
| USERPORT=" 1024: 65535"                                                 | #変数設定                                            |  |  |  |  |  |
|                                                                         |                                                  |  |  |  |  |  |
| if[!-f\$C]; then                                                        |                                                  |  |  |  |  |  |
| ## ipfwadm <b>がイン</b> ス                                                 | ストールされているかどうかのチェック                               |  |  |  |  |  |
| echo "IP filter:                                                        | ipfwadm not found" >&2                           |  |  |  |  |  |
| exit O                                                                  |                                                  |  |  |  |  |  |
| fi                                                                      |                                                  |  |  |  |  |  |
|                                                                         |                                                  |  |  |  |  |  |
| ##初期状態はすべての通信を拒否してフィルタリングを無効にする                                         |                                                  |  |  |  |  |  |
| /sbin/ipfwadm -F -p deny                                                |                                                  |  |  |  |  |  |
| /sbin/ipfwadm -F -f                                                     |                                                  |  |  |  |  |  |
| /sbin/ipfwadm -l -f                                                     |                                                  |  |  |  |  |  |
| /sbin/ipfwadm -0 -f                                                     |                                                  |  |  |  |  |  |
| ## DNS (53) <b>を許可</b>                                                  |                                                  |  |  |  |  |  |
| /sbin/ipfwadm -F -a accept -b -P udp -S \$INSIDE \$USERPORT -D \$ANY 53 |                                                  |  |  |  |  |  |
| ##HTTP (80)を許可                                                          |                                                  |  |  |  |  |  |
| /sbin/ipfwadm -F -a accep                                               | t -b -P tcp -S \$INSIDE \$USERPORT -D \$ANY 80   |  |  |  |  |  |
| ## <b>プロキシー</b> (8080)を許可                                               |                                                  |  |  |  |  |  |
| /sbin/ipfwadm -F -a accep                                               | t -b -P tcp -S \$INSIDE \$USERPORT -D \$ANY 8080 |  |  |  |  |  |
| ##POP3 (110)を許可(境界ネットから内部ネットのみ許可)                                       |                                                  |  |  |  |  |  |
| /sbin/ipfwadm -F -a accep                                               | t -b -P tcp -S \$INSIDE \$USERPORT -D \$DMZ 110  |  |  |  |  |  |
| ##SMTP (25)を許可                                                          |                                                  |  |  |  |  |  |
| /sbin/ipfwadm -F -a accep                                               | t -b -P tcp -S \$INSIDE \$USERPORT -D \$ANY 25   |  |  |  |  |  |
| exit 0                                                                  |                                                  |  |  |  |  |  |

## リストG /etc/sysconfig/network-scripts/ifup-postの追加

FILTER=/etc/sysconfig/network-scripts/ifup-ipfilter if [ -f \$FILTER ]; then sh \$FILTER fi

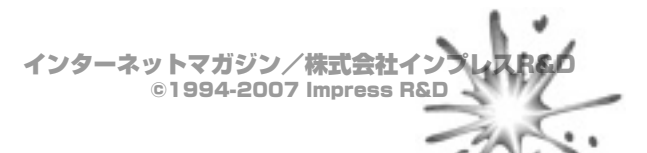

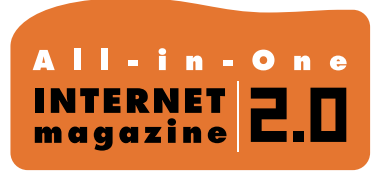

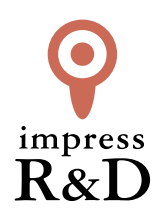

# [インターネットマガジン バックナンバーアーカイブ] ご利用上の注意

この PDF ファイルは、株式会社インプレス R&D (株式会社インプレスから分割)が 1994 年~2006 年まで 発行した月刊誌『インターネットマガジン』の誌面を PDF 化し、「インターネットマガジン バックナンバー アーカイブ」として以下のウェブサイト「All-in-One INTERNET magazine 2.0」で公開しているものです。

# http://i.impressRD.jp/bn

このファイルをご利用いただくにあたり、下記の注意事項を必ずお読みください。

- ●記載されている内容(技術解説、URL、団体・企業名、商品名、価格、プレゼント募集、アンケートなど)は発行当時のものです。
- 収録されている内容は著作権法上の保護を受けています。著作権はそれぞれの記事の著作者(執筆者、写真の撮影者、イラストの作成者、編集部など)が保持しています。
- 著作者から許諾が得られなかった著作物は収録されていない場合があります。
- ●このファイルやその内容を改変したり、商用を目的として再利用することはできません。あくまで個人や企業の 非商用利用での閲覧、複製、送信に限られます。
- 収録されている内容を何らかの媒体に引用としてご利用する際は、出典として媒体名および月号、該当ページ 番号、発行元(株式会社インプレス R&D)、コピーライトなどの情報をご明記ください。
- オリジナルの雑誌の発行時点では、株式会社インプレス R&D(当時は株式会社インプレス)と著作権者は内容 が正確なものであるように最大限に努めましたが、すべての情報が完全に正確であることは保証できません。このファイルの内容に起因する直接的および間接的な損害に対して、一切の責任を負いません。お客様個人の 責任においてご利用ください。

このファイルに関するお問い合わせ先 株式会社 All-in-One INTERNET magazine 編集部

# im-info@impress.co.jp

Copyright © 1994-2007 Impress R&D, an Impress Group company. All rights reserved.